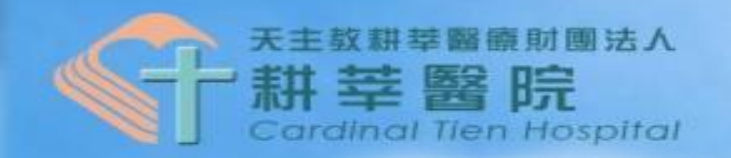

## 圖書室新院外登錄系統使用說明

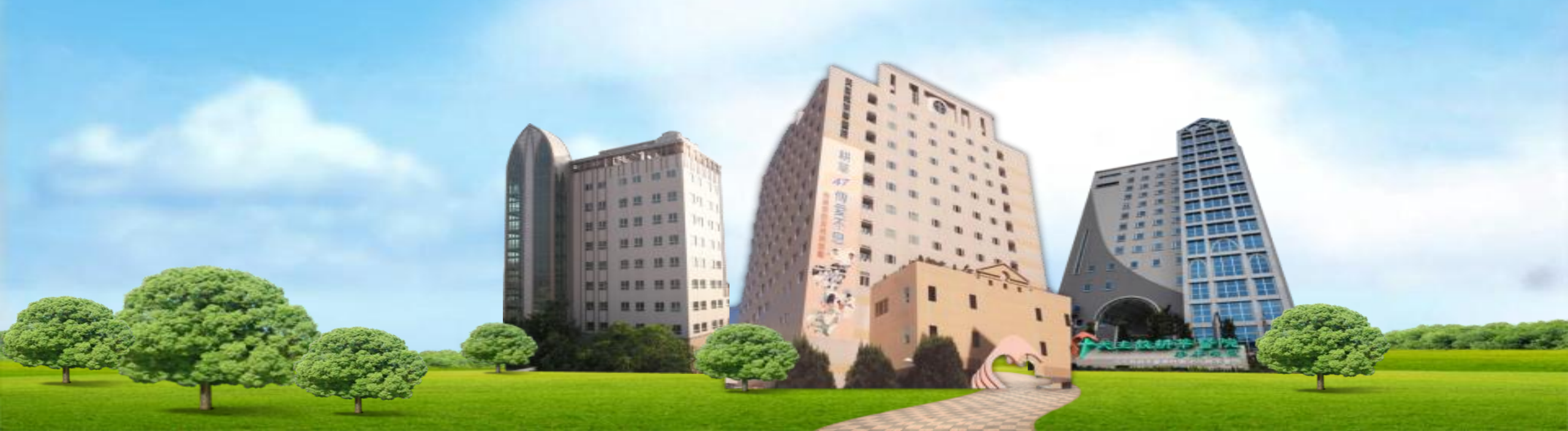

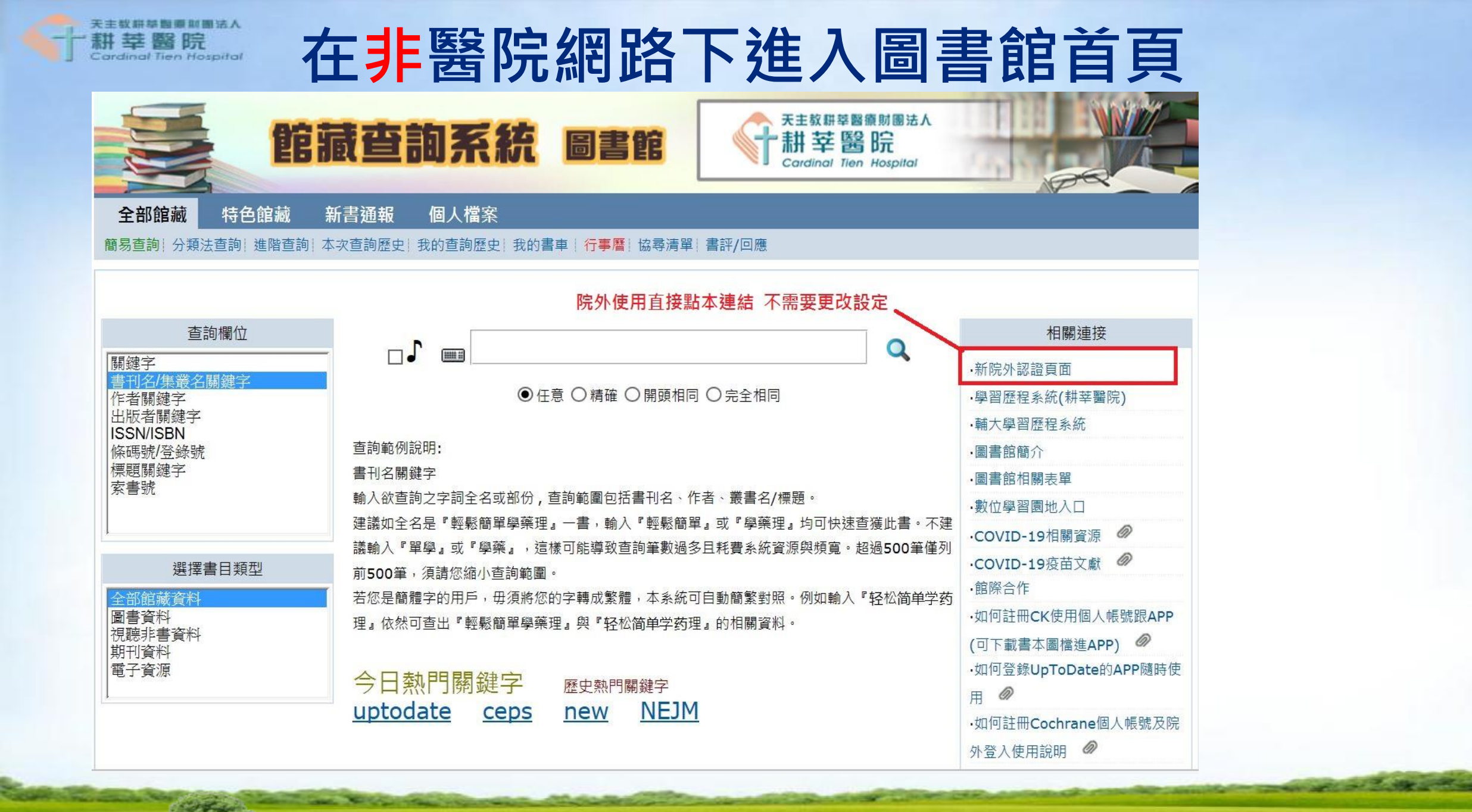

| 天主教耕莘醫療財團法人   新菜醫院   新菜醫院   Cardinal Tien Hospital   | 遠端讀者認證系統<br>Proxy One System |
|------------------------------------------------------|------------------------------|
| 登入帳密                                                 |                              |
| <sub>登入</sub> 帳號:員編 密碼:身分                            | 證後四碼                         |
|                                                      |                              |
| 使用者名稱:                                               |                              |
| 中長 號:                                                |                              |
| 密碼:                                                  |                              |
| 密碼:                                                  |                              |
| 資訊說明                                                 | 登入/Login                     |
| 帳號:即「TMS數位學園」帳號(純數字)。                                |                              |
| 密碼:預設為身份證號後4碼,無數位學園帳號者請使用共用帳號密碼,詳見圖書館首頁公告,如有疑問請洽圖書室。 |                              |

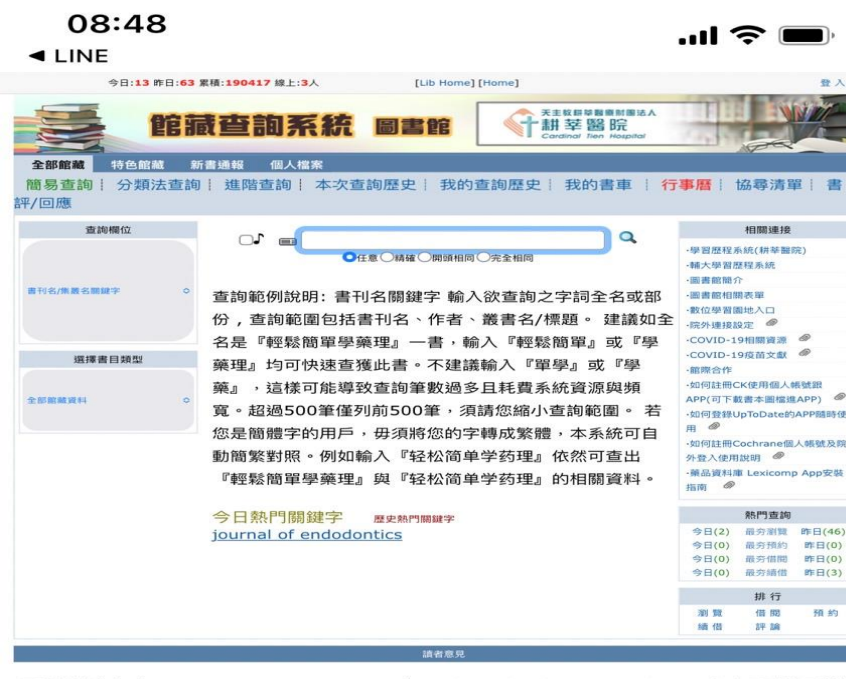

圖書館連絡方式 TEL:02-2219-3391#66001或email:Cardinal.tien@gmail.com,如有圖書館承辦相 關問題歡迎諮詢。

Version 6.5.4.3

## 完成院外系系統登入將回 到首頁

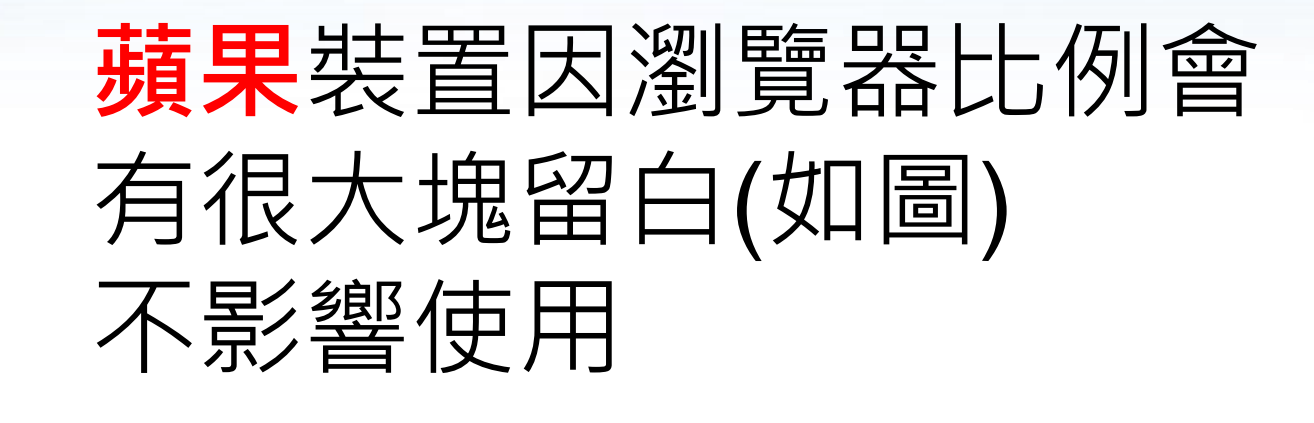

and the second second second second second second second second second second second second second second second

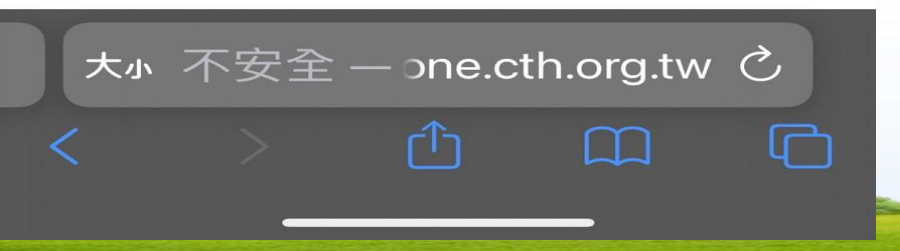

## 回到首頁後,點選右上登入,登入完成所有資源皆可院外使用。

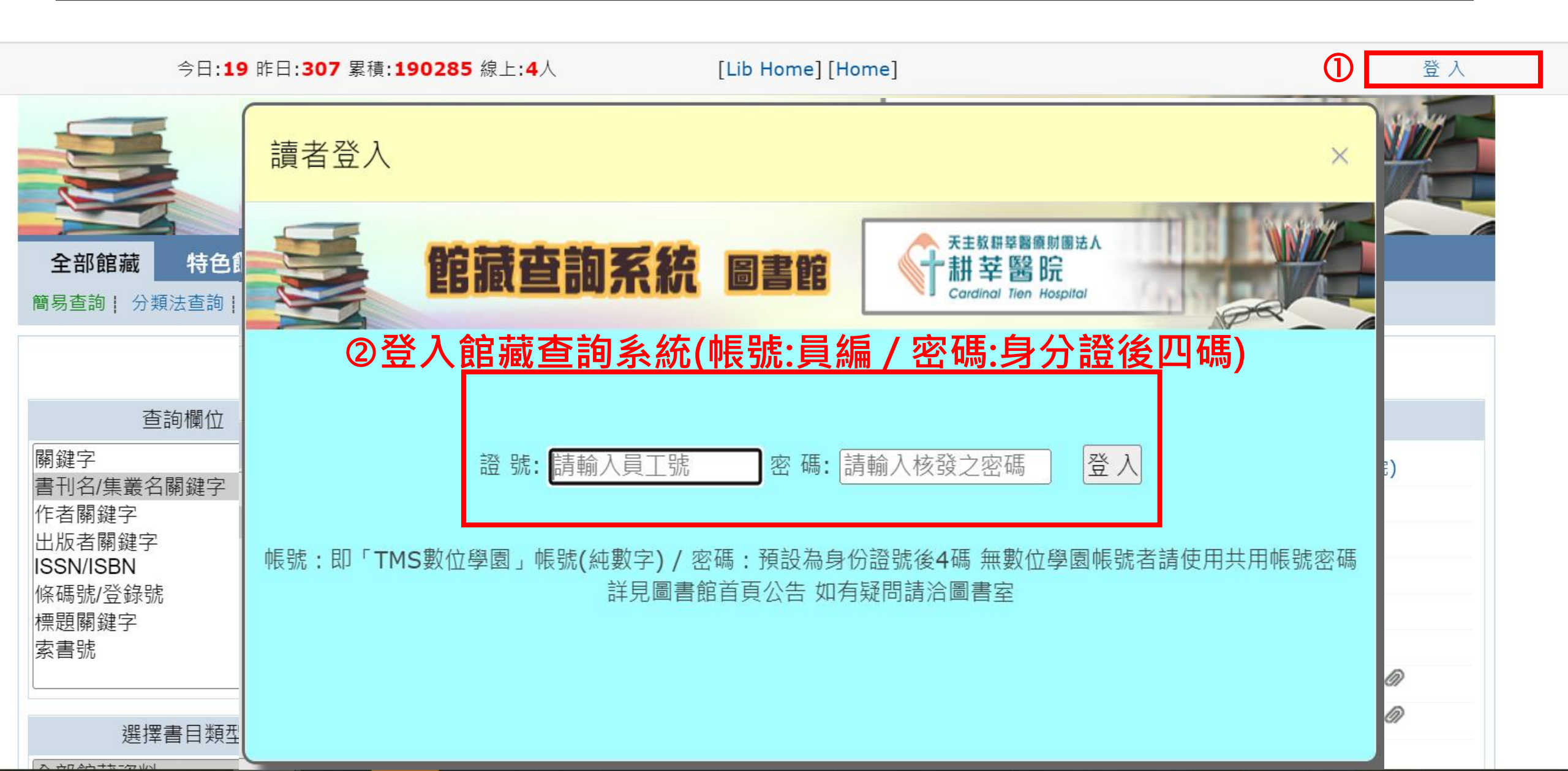

範例—進入華藝CEPS

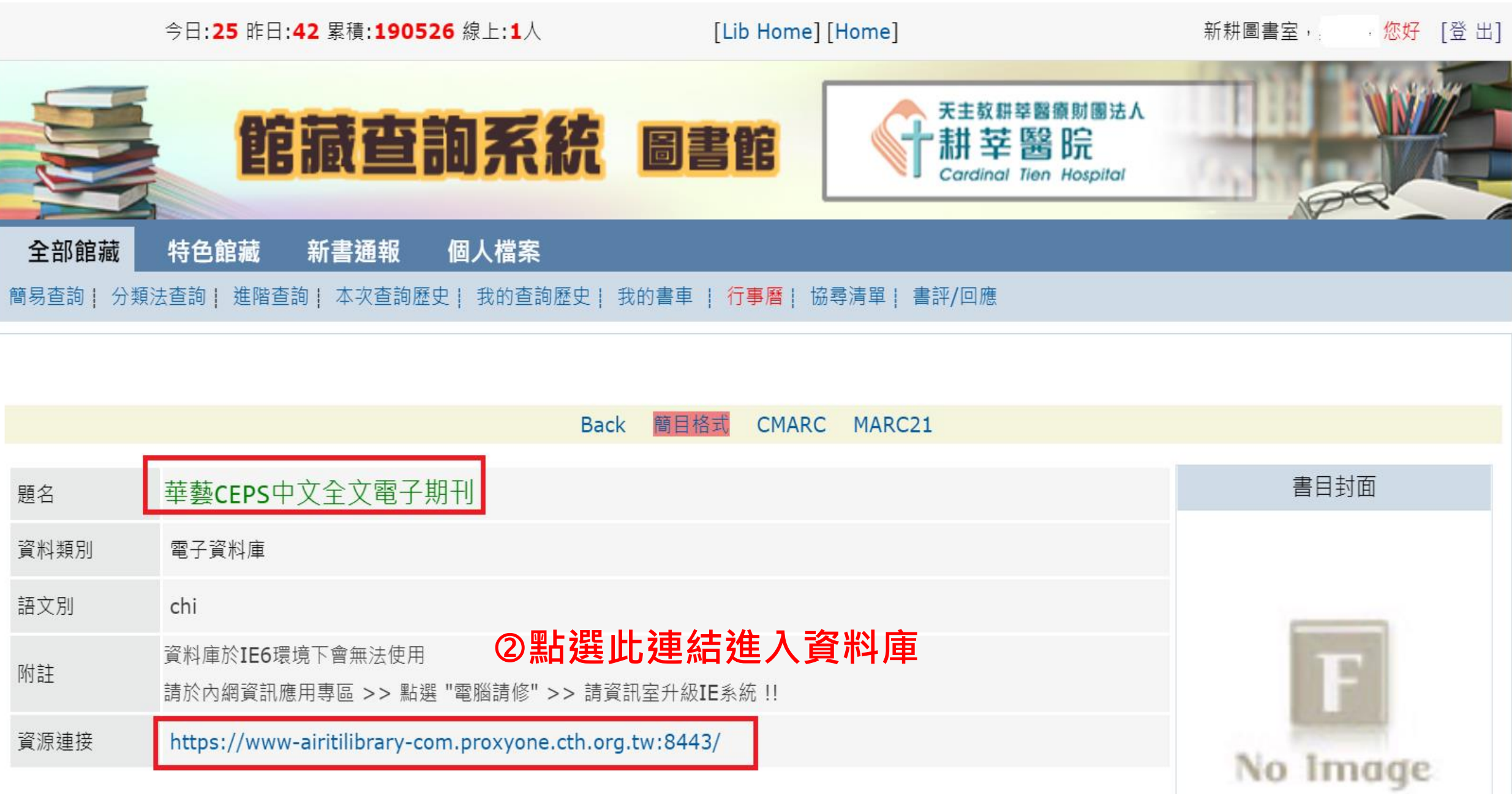

## 進入CEPS後,右上角會出現耕莘醫院名稱,確認可以院外使用

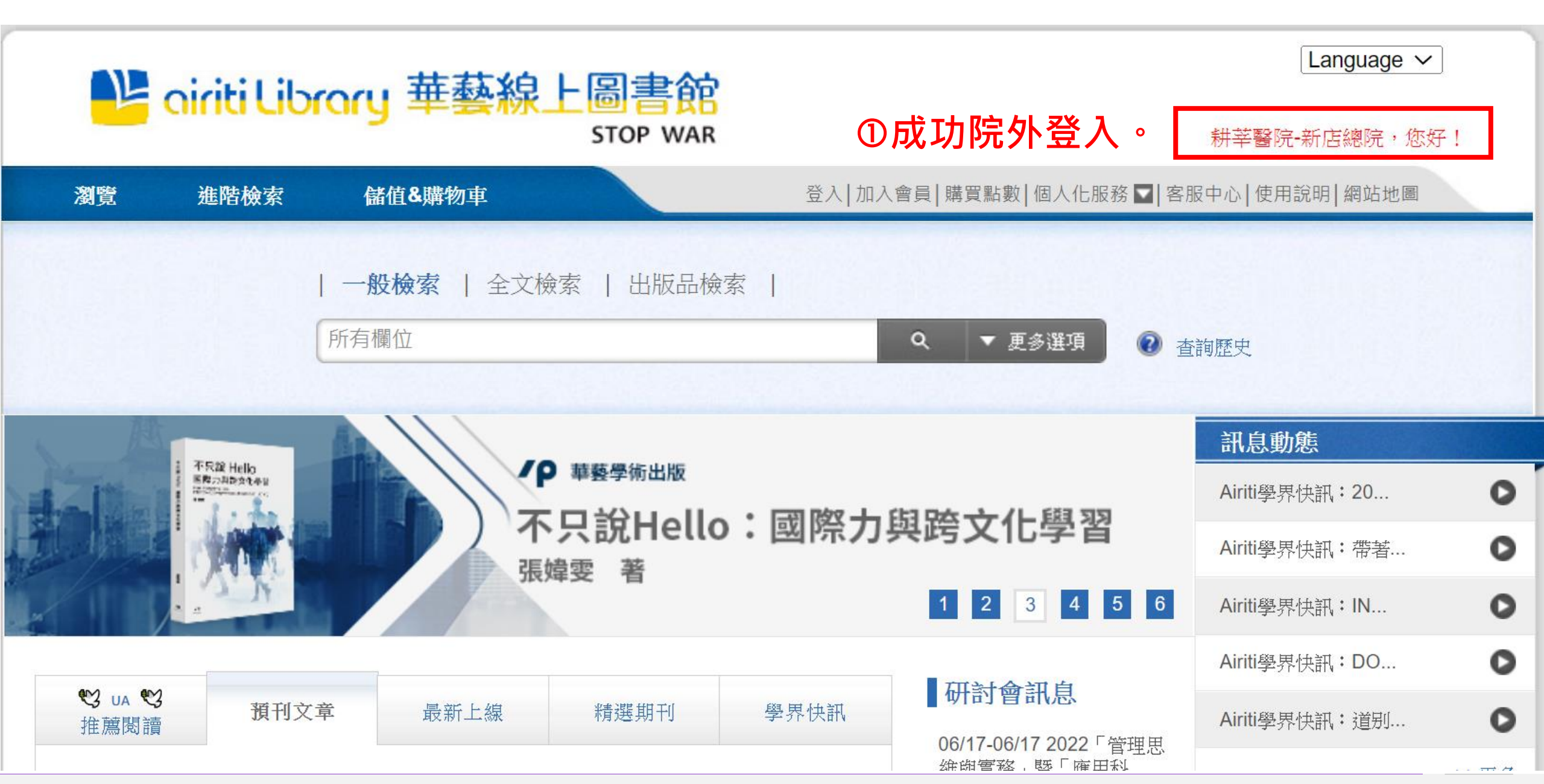